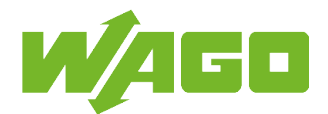

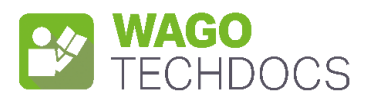

# WAGO I/O System 750/753 Controller PFC300; 2 x ETHERNET, RS-485

750-8302

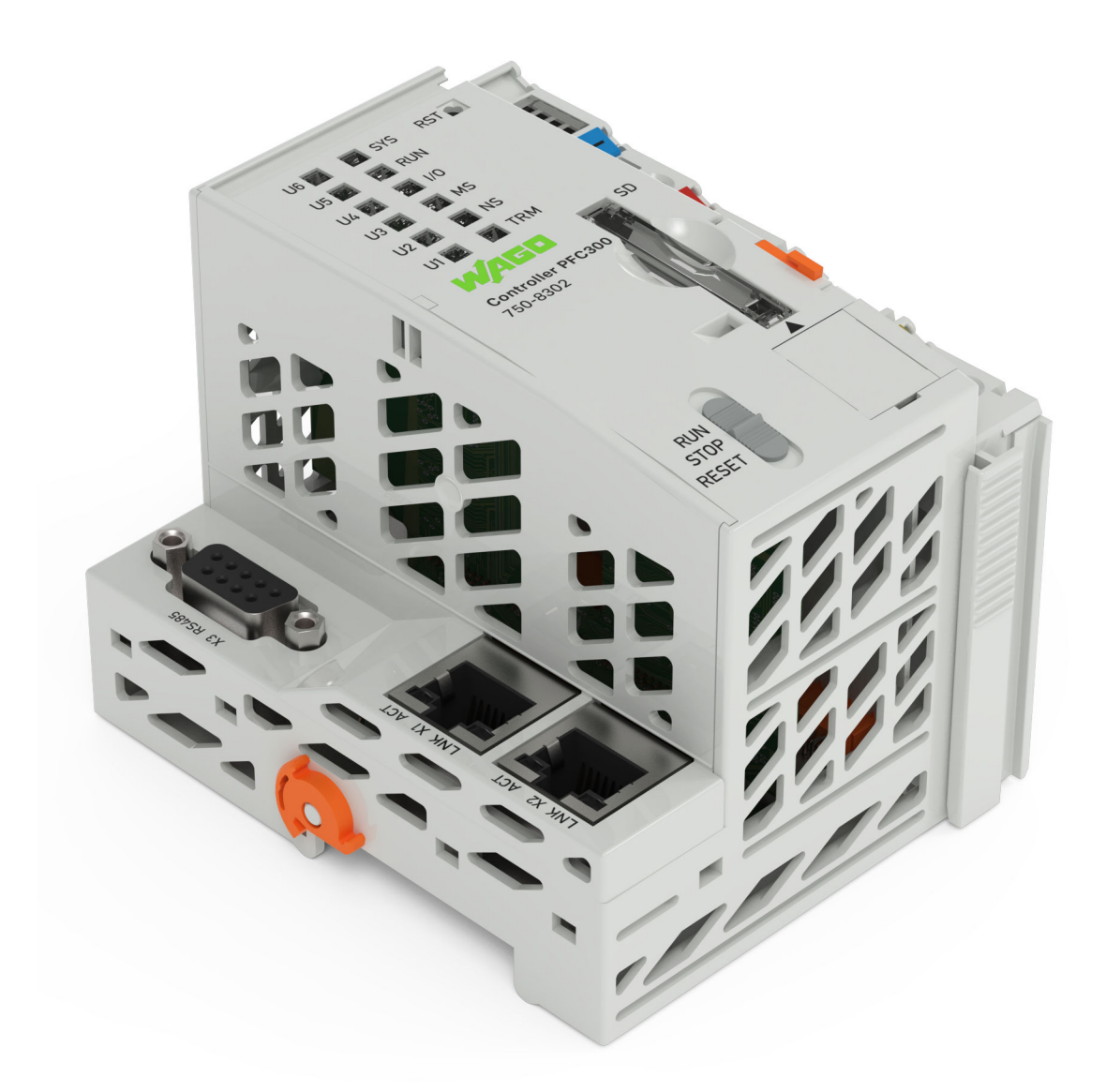

Product manual Valid for FW version 04.06.xx(28) 3130953995 | 3 | en-US | 2024-12-16 12:40 © 2024 WAGO GmbH & Co. KG All rights reserved.

 WAGO GmbH & Co. KG

 Hansastraße 27

 D - 32423 Minden

 Phone:
 +49 571/887 - 0

 Fax:
 +49 571/887 - 844169

 E-Mail:
 ⊠ info@wago.com

 Internet:
 ? www.wago.com

#### Technical Support

| Phone:  | +49 571/887 - 44555  |
|---------|----------------------|
| Fax:    | +49 571/887 – 844555 |
| E-Mail: | 🖂 support@wago.com   |

Every conceivable measure has been taken to ensure the accuracy and completeness of this documentation. However, as errors can never be fully excluded, we always appreciate any information or suggestions for improving the documentation.

#### E-Mail: 🛛 🖂 documentation@wago.com

We wish to point out that the software and hardware terms as well as the trademarks of companies used and/or mentioned in the present manual are generally protected by trademark or patent.

WAGO is a registered trademark of WAGO Verwaltungsgesellschaft mbH.

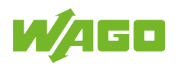

# **Table of Contents**

| 1 | Provisions 4                                                                                                |          |  |
|---|----------------------------------------------------------------------------------------------------|----------|--|
|   | 1.1 Scope of Applicability                                                                                  | 4        |  |
| 2 | Overview                                                                                                    |          |  |
| 3 | Properties                                                                                                  | 6        |  |
|   | 3.1 View                                                                                                    | 6        |  |
|   | 3.2 Connections                                                                                             | 7        |  |
|   | 3.2.1 Power Supply                                                                                          | 7        |  |
|   | 3.2.2 Network Interfaces                                                                                    | /<br>و   |  |
|   | 3.2.4 Communication Interface                                                                               | 0<br>8   |  |
|   | 3.3 Power Jumper Contacts/Field Supply                                                                      | 9        |  |
|   | 3.4 Memory Card Slot                                                                                        | 9        |  |
|   | 3.5 Indicators                                                                                              | 10       |  |
|   | 3.5.1 Power Supply LED Indicators                                                                           | 10       |  |
|   | 3.5.2 System/Fieldbus LED Indicators                                                                        | 10       |  |
|   | 3.5.4 Memory Card Slot I ED Indicator                                                                       | 11<br>11 |  |
|   | 3.6 Control Elements                                                                                        | 11       |  |
|   | 3.6.1 Mode Selector Switch                                                                                  | 11       |  |
|   | 3.6.2 Reset Button                                                                                          | 12       |  |
|   | 3.7 Schematic Circuit Diagram                                                                               | 12       |  |
| 4 | Functions                                                                                                   | 13       |  |
|   | 4.1 Function Overview                                                                                       | 13       |  |
|   | 4.2 WBM Page Overview and Access Rights                                                                     | 13       |  |
| 5 | Planning                                                                                                    | 16       |  |
|   | 5.1 Requirements for Wiring and Accessories                                                                 | 16       |  |
|   | 5.1.1 Overcurrent Protection                                                                                | 16       |  |
|   | 5.1.2 Using the Network Interfaces                                                                          | 16       |  |
|   | 5.1.3 Using the Communication Interface                                                                     | 17<br>18 |  |
|   | 5.1.5 Accessories                                                                                           | 18       |  |
|   | 5.2 CODESYS V3 Compatibility                                                                                | 19       |  |
| 6 | Diagnostics                                                                                                 | 20       |  |
|   | 6.1 Diagnostics via Indicators                                                                              | 20       |  |
|   | 6.1.1 Diagnostics via LED Indicators – Power Supply                                                         | 20       |  |
|   | 6.1.2 Diagnostics via LED Indicators – System/Fieldbus                                                      | 20       |  |
|   | 6.1.3 Diagnostics via LED Indicators – Network Connections                                                  | 23       |  |
| _ |                                                                                                    | 23       |  |
| 1 | Service                                                                                                    | 25       |  |
|   | 7.1 Inserting and Removing a Memory Card                                                                    | 25       |  |
| 8 | Appendix                                                                                                    | 26       |  |
|   | <ul><li>8.1 Technical Data, Approvals, Guidelines and Standards</li><li>8.1.1 Data Sheet 750-8302</li></ul> | 26<br>27 |  |

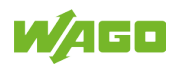

# **1** Provisions

### 1.1 Scope of Applicability

This document applies to the following products:

**750-8302** (PFC300; 2ETH RS485) Controller PFC300; 2 x ETHERNET, RS-485

| Version Firmware      | 04.06.xx(28)                 |
|-----------------------|------------------------------|
| Detailed Product Page | http://www.wago.com/750-8302 |

# (i) Note

#### Note applicable documents!

The complete operating instructions for the products consist of several applicable documents. The products must only be installed and operated in accordance with the complete operating instructions. Knowledge of all applicable documents is required for proper use. Please find all documents and information on the detailed product pages.

#### Applicable documents

System Manual I/O System 750/753

- Provisions
- Safety
- Planning
- Transport and Storage
- · Assembly and Disassembly
- Conductor Termination
- Decommissioning

Function Manual Controller PFC100 G2/PFC200 G2/PFC300

- Functions
- Commissioning
- Configuration
- Service

#### Additional documents

Annual to CODESYS V3.5

Manual Migration Guide; Migration from elCOCKPIT to CODESYS V3.5

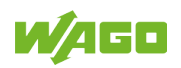

# 2 Overview

The PFC300 Controller is a compact PLC for the modular WAGO I/O System. Besides network and fieldbus interfaces, the controller supports all digital, analog and specialty modules found within the 750/753 Series. Two ETHERNET interfaces and an integrated switch enable line topology wiring. An integrated Webserver provides user configuration options, while displaying PFC300 status information. Besides the processing industry and building automation, typical applications for the PFC300 include standard machinery and equipment control (e.g., packaging, bottling and manufacturing systems, as well as textile, metal and wood processing machines).

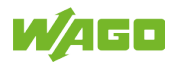

# **3 Properties**

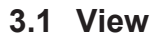

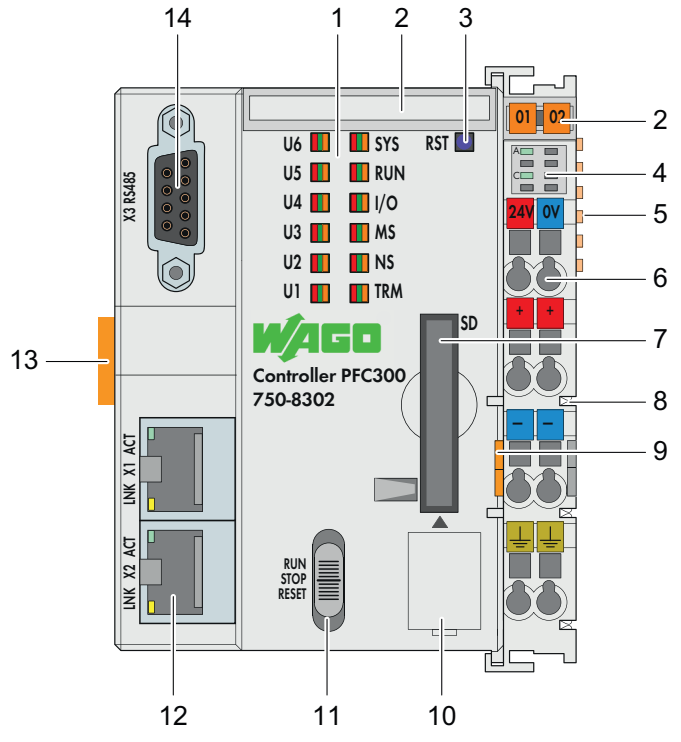

Figure 1: View

| 1  | LED Indicators – System/Fieldbus                                      |                                                                                                    |
|----|-----------------------------------------------------------------------|----------------------------------------------------------------------------------------------------|
| 2  | Slot for Mini-WSB (optional)                                          | System Manual I/O System 750/753                                                                                                  |
| 3  | Reset button (in hole)                                                | ∕⊕ Reset Button [▶ 12]                                                                                                    |
| 4  | LED Indicators – Power Supply                                         | Power Supply LED Indicators [▶ 10]                                                                                                |
| 5  | Data contacts                                                         | System Manual I/O System 750/753                                                                                                  |
| 6  | CAGE CLAMP <sup>®</sup> connections for power supply                  | Power Supply [▶ 7]                                                                                                    |
| 7  | Slot for memory card                                                  | ∽ী Memory Card Slot [▶ 9]                                                                                                    |
| 8  | Power jumper contacts for power supply of<br>down-circuit I/O modules | <ul> <li>Power Jumper Contacts/Field Supply</li> <li>[&gt; 9]</li> </ul>                                                          |
| 9  | Release tab                                                           | 📖 System Manual I/O System 750/753                                                                                                |
| 10 | Service interface (behind the flap)                                   |                                                                                                    |
| 11 | Mode selector switch                                                  | Mode Selector Switch [▶ 11]                                                                                                    |
| 12 | ETHERNET connections (RJ45) – X1, X2                                  | <ul> <li><sup>∞</sup> Network Interfaces [▶ 7]</li> <li><sup>∞</sup> Network Connection LED Indicators</li> <li>[▶ 11]</li> </ul> |
| 13 | DIN-rail locking cam                                                  | System Manual I/O System 750/753                                                                                                  |
| 14 | Communication interface – X3                                          | <sup>-</sup> <sup>⊕</sup> Communication Interface [▶ 8]                                                                           |

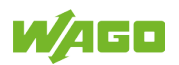

#### 3.2 Connections

#### 3.2.1 Power Supply

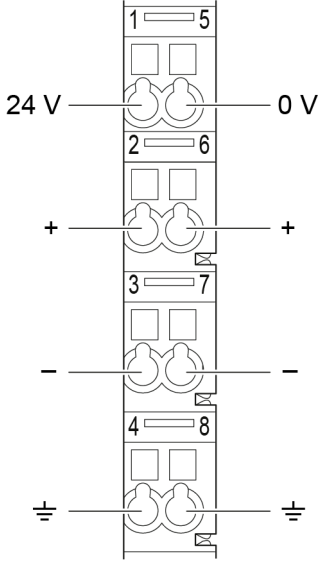

Figure 2: Wiring Interface

| Connection | Designation | Description                        |
|------------|-------------|------------------------------------|
| 1          | 24 V        | System power supply voltage: +24 V |
| 2          | +           | Field supply voltage $U_{\rm v}$   |
| 3          | -           | Field supply voltage: 0 V          |
| 4          | Ground      | Field supply voltage ground        |
| 5          | 0 V         | System power supply voltage: 0 V   |
| 6          | +           | Field supply voltage $U_v$         |
| 7          | -           | Field supply voltage: 0 V          |
| 8          | Ground      | Field supply voltage ground        |

#### 3.2.2 Network Interfaces

The "X1" and "X2" network interfaces are designed as RJ45 sockets.

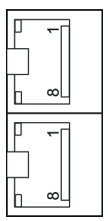

Figure 3: Network Interfaces (RJ45)

| Contact | Signal | Description |
|---------|--------|-------------|
| 1       | D1+    |             |
| 2       | D1-    |             |
| 3       | D2+    |             |
| 4       | D3+    |             |
| 5       | D3-    |             |
| 6       | D2-    |             |
| 7       | D4+    |             |

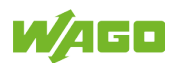

| Contact | Signal | Description |
|---------|--------|-------------|
| 8       | D4-    |             |

#### 3.2.3 Service Interface

The service interface is designed as a USB-C interface and is located behind a cover flap.

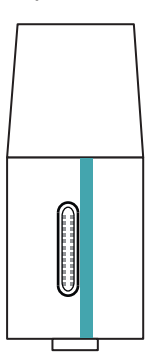

Figure 4: USB Service Port

#### 3.2.4 Communication Interface

The communication interface is designed as a 9-pole SUB-D socket.

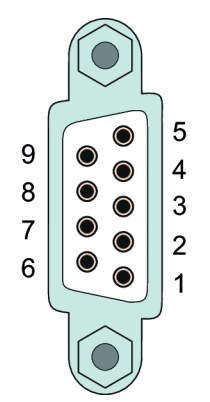

Figure 5: Communication Interface

Table 1: Pin Assignment of Communication Interface

| Contact | RS-485     |                         |  |
|---------|------------|-------------------------|--|
|         | Signal     | Description             |  |
| 1       | NC         | Not assigned            |  |
| 2       | NC         | Not assigned            |  |
| 3       | A (Tx/Rx+) | Transmit/receive data + |  |
| 4       | NC         | Not assigned            |  |
| 5       | FB_GND     | Ground                  |  |
| 6       | FB_5V      | Power supply            |  |
| 7       | NC         | Not assigned            |  |
| 8       | B (Tx/Rx-) | Transmit/receive data - |  |
| 9       | NC         | Not assigned            |  |
| Housing | Shield     | Shield                  |  |

The communication interface has a two-stage, on/off switchable bias network (1) and an on/off switchable bus termination resistor (2).

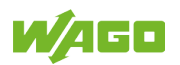

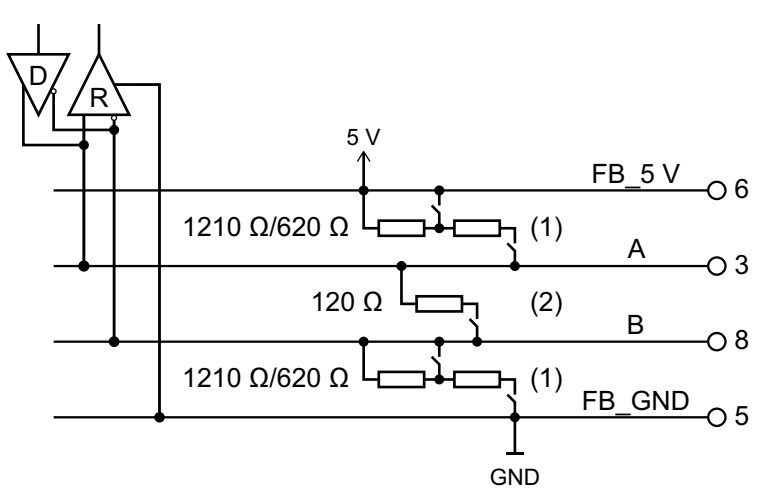

Figure 6: Communication interface, bus termination and bias network

### 3.3 Power Jumper Contacts/Field Supply

The self-cleaning power jumper contacts on the housing side have a spring-contact design.

The field supply voltage is passed on to downstream I/O modules via these contacts.

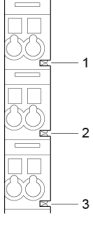

Figure 7: Power Jumper Contacts

| Contact | Туре           | Function                                         |
|---------|----------------|--------------------------------------------------|
| 1       | Spring contact | Potential transmission $(U_v)$ for field supply  |
| 2       | Spring contact | Potential transmission (0 V) for field supply    |
| 3       | Spring contact | Potential transmission (ground) for field supply |

### 3.4 Memory Card Slot

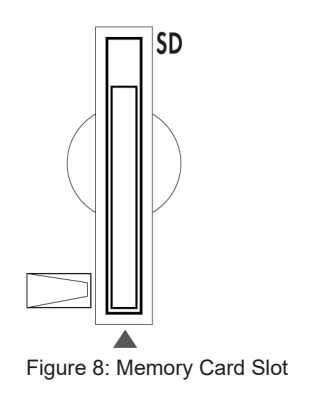

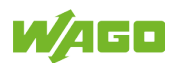

The slot for the SD memory card is located on the front of the housing. The memory card is locked in the housing with a push-push mechanism. Inserting and removing the memory card is described in the section  $\bigcirc$  Inserting and Removing a Memory Card [> 25]! The memory card is protected by a cover flap. The cover flap is sealable.

#### 3.5 Indicators

#### 3.5.1 Power Supply LED Indicators

| A 📖 |  |
|-----|--|
| B 📖 |  |
| С 📖 |  |
| D 📖 |  |

Figure 9: LED Indicators - Power Supply

| Designation | Color     | Description                               |
|-------------|-----------|-------------------------------------------|
| A           | Green/off | Status of system power supply voltage     |
| С           | Green/off | Status of field-side power supply voltage |

The meanings of the indicated states are described in <sup>⊕</sup> Diagnostics via LED Indicators – Power Supply [▶ 20].

#### 3.5.2 System/Fieldbus LED Indicators

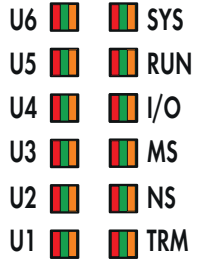

Figure 10: System/Fieldbus LED Indicators

| Designation | Color                | Description                                                                               |
|-------------|----------------------|-------------------------------------------------------------------------------------------|
| SYS         | Red/green/orange/off | System status                                                                             |
| RUN         | Red/green/orange/off | PLC program status                                                                        |
| I/O         | Red/green/orange/off | Local bus status                                                                          |
| MS          | Red/green/orange/off | Module status                                                                             |
| NS          | Red/green/orange/off | No function                                                                               |
| TRM         | Red/green/orange/off | Termination of the communication interface                                                |
| U6 U1       | Red/green/orange/off | User LED, programmable using function blocks from the WAGO li-<br>braries for LED control |

The meanings of the indicated states are described in  $\bigcirc$  Diagnostics via LED Indicators – System/Fieldbus [> 20].

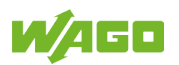

#### 3.5.3 Network Connection LED Indicators

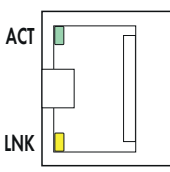

Figure 11: Network Connection LED Indicators

| Designation | Color      | Description                |
|-------------|------------|----------------------------|
| ACT         | Green/Off  | ETHERNET data exchange     |
| LNK         | Yellow/Off | ETHERNET connection status |

The meanings of the indicated states are described in  $\bigcirc$  Diagnostics via LED Indicators – Network Connections [> 23].

#### 3.5.4 Memory Card Slot LED Indicator

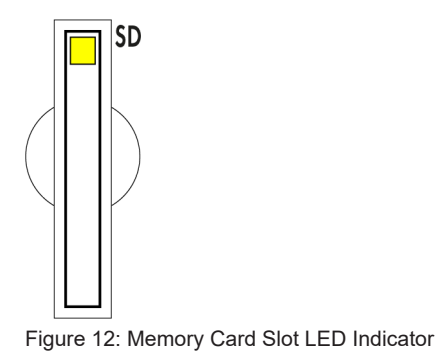

| Designation | Color      | Description        |
|-------------|------------|--------------------|
| SD          | Yellow/off | Memory card status |

The meanings of the indicated states are described in <sup>⊕</sup> Diagnostics via LED Indicators – Memory Card Slot [▶ 23].

### **3.6 Control Elements**

#### 3.6.1 Mode Selector Switch

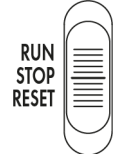

Figure 13: Mode Selector Switch

The operating mode switch has the following functions:

Table 2: Mode Selector Switch

| Pos. | Actuation | Function                            |  |
|------|-----------|-------------------------------------|--|
| RUN  | Latching  | Normal operation                    |  |
|      |           | CODESYS V3 applications are running |  |

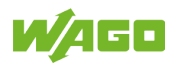

| Pos.  | Actuation     | Function                                 |
|-------|---------------|------------------------------------------|
| STOP  | Latching      | Stop                                     |
|       |               | All CODESYS V3 applications have stopped |
| RESET | Spring-return | Warmstart Reset or Coldstart Reset       |
|       |               | (depending on how long it is actuated)   |

Other functions can also be triggered with the reset button.

#### 3.6.2 Reset Button

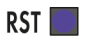

Figure 14: Reset Button

The reset button is installed within a recess to prevent accidental operation. It is a short-travel button with a low actuating force of 1.1 ... 2.1 N (110 ... 210 gf). The button can be pressed with suitable object (e.g., a pen).

You can use the reset button to trigger various functions depending on the position of the mode selector switch:

- · Temporarily set fixed IP addresses
- Perform a software reset (restart)
- Reset settings

### 3.7 Schematic Circuit Diagram

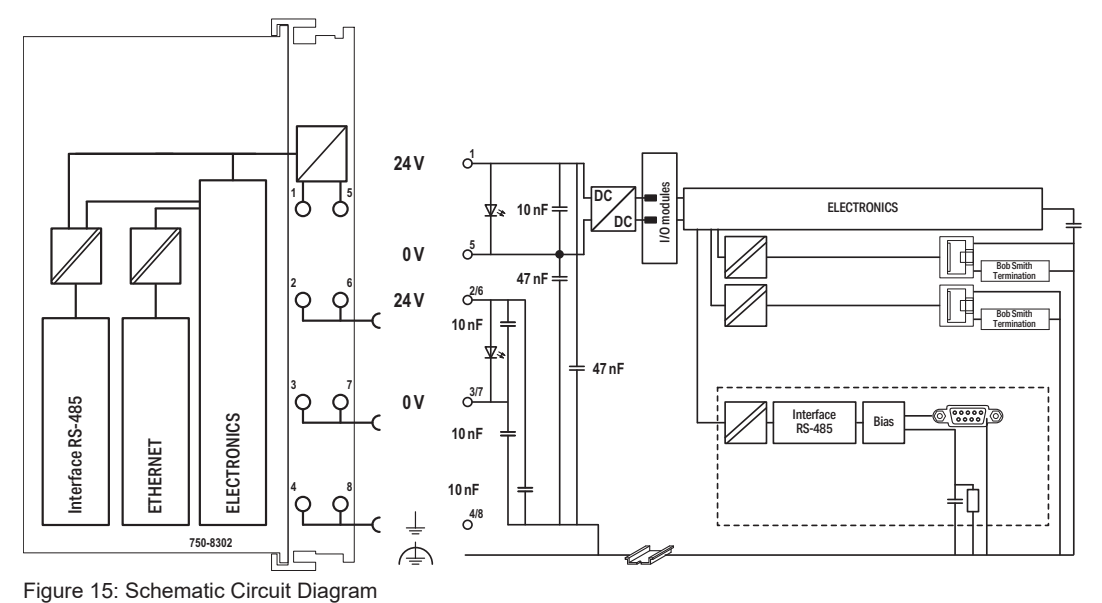

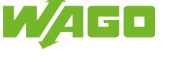

# **4** Functions

### 4.1 Function Overview

#### **System Functions**

- Product and system status
- Real-time clock
- Data backup
- Memory card function
- CODESYS V3 runtime environment

#### **Hardware Functions**

- Mode selector switch/reset button
- Communication Interface
- Service Interface

#### **Configuration Functions**

• Web-based Management (WBM)

#### **Network Functions**

- Network configuration
- Network security
- Network services

#### **Cloud Connectivity**

#### **Fieldbus Functions**

- BACnet
- OPC UA

#### **Diagnostic Functions**

- Diagnostics via Indicators
- Diagnostics via WBM

### 4.2 WBM Page Overview and Access Rights

The WBM pages require the access rights listed in the table below. Users with lower privileges may not be able to access the pages or may only be able to view them.

| Tab         | Navigation         | WBM Page Title                  | User |
|-------------|--------------------|---------------------------------|------|
| Information | Device Status      | Device Status                   | user |
|             | Vendor Information | Vendor Information              | user |
|             | PLC Runtime        | PLC Runtime Information         | user |
|             | Legal Information  |                                 |      |
|             | WAGO Licenses      | WAGO Software License Agreement | user |

Table 3: Access Rights for WBM Pages

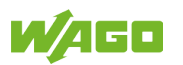

| Tab                | Navigation         |                         | WBM Page Title                           | User  |
|--------------------|--------------------|-------------------------|------------------------------------------|-------|
|                    |                    | Open Source Licenses    | Open Source Licenses                     | user  |
|                    |                    | WBM Licenses            | WBM Third Party License Information      | user  |
|                    |                    | Trademarks Information  | Trademarks Information                   |       |
|                    | WBN                | l Version               | WBM Version Info                         | user  |
| Configuration      | PLC                | Runtime                 | PLC Runtime Configuration                | user  |
|                    | Netw               | orking                  |                                          |       |
|                    |                    | TCP/IP Configuration    | TCP/IP Configuration                     | user  |
|                    |                    | Ethernet Configuration  | Ethernet Configuration                   | user  |
|                    |                    | Host-/Domain Name       | Configuration of Host and Domain Name    | user  |
|                    |                    | Routing                 | Routing                                  | user  |
|                    |                    | STP/RSTP                | Spanning Tree Protocol                   | user  |
|                    | Clocł              | <                       | Clock Settings                           | user  |
|                    | Admi               | nistration              | ·                                        |       |
|                    |                    | Serial Interface        | Configuration of Serial Interface RS485  | admin |
|                    |                    | Service Interface       | Configuration of Service Interface       | admin |
|                    |                    | Create Image            | Create bootable Image                    | admin |
|                    | Pack               | age Server              |                                          |       |
|                    |                    | Firmware Backup         | Firmware Backup                          | admin |
|                    |                    | Firmware Restore        | Firmware Restore                         | admin |
| -                  |                    | Active System           | Active System                            | admin |
|                    | Mass Storage       |                         | Mass Storage                             | admin |
|                    | Softw              | vare Uploads            | Software Uploads                         | admin |
| Ports and Services |                    | and Services            |                                          |       |
|                    |                    | Network Services        | Configuration of Network Services        | admin |
|                    |                    | NTP Client              | Configuration of NTP Client              | admin |
|                    |                    | PLC Runtime Services    | PLC Runtime Services                     | admin |
|                    |                    | SSH                     | SSH Server Settings                      | admin |
|                    |                    | DHCP Server             | DHCP Server Configuration                | admin |
|                    |                    | DNS                     | Configuration of DNS Server              | admin |
|                    | Cloud Connectivity |                         |                                          |       |
|                    |                    | Status                  | Overview                                 | admin |
|                    |                    | Connection 1            | Configuration                            | admin |
|                    |                    | Connection 2            | Configuration                            | admin |
|                    | SNM                | P                       |                                          |       |
|                    |                    | General Configuration   | Configuration of general SNMP Parameters | admin |
|                    |                    | SNMP v1/v2c             | Configuration of SNMP v1/v2c Parameters  | admin |
|                    |                    | SNMP v3                 | Configuration of SNMP v3 Parameters      | admin |
|                    | Com                | missioning              | Commissioning Settings                   | admin |
|                    | Dock               | er                      | Docker Settings                          | admin |
|                    | User               | S                       | WBM User Configuration                   | admin |
| Fieldbus           | OPC                | UA                      | OPC UA Configuration                     | admin |
| Security           | Oper               | NVPN/IPsec              | OpenVPN / IPsec Configuration            | admin |
|                    | Firew              | vall                    | ·                                        |       |
|                    |                    | General Configuration   | General Firewall Configuration           | admin |
|                    |                    | Interface Configuration | Interface Configuration                  | admin |
|                    |                    | MAC Address Filter      | Configuration of MAC address filter      | admin |
|                    |                    | User Filter             | Configuration of User Filter             | admin |

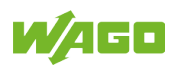

| Tab        | Navigation         | WBM Page Title                                  | User  |
|------------|--------------------|-------------------------------------------------|-------|
|            | Certificates       | Certificates                                    | admin |
|            | Boot Mode          | Boot mode configuration                         | admin |
|            | TLS                | Security Settings                               | admin |
|            | Integrity          | Advanced Intrusion Detection Environment (AIDE) | admin |
| WAGO Dev   | WAGO Device Access | WAGO Device Access                              | admin |
| Diagnostic | Log Message        | Log Message Viewer                              | user  |
|            | Download           | Download                                        | admin |
|            | Network Capture    | Network Capture                                 | admin |

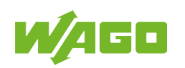

# **5** Planning

This section provides helpful information for planing the use of the product in a node.

### 5.1 Requirements for Wiring and Accessories

#### 5.1.1 Overcurrent Protection

The controller has no internal overcurrent protection.

For each power supply to the controller, appropriate overcurrent protection must be implemented externally, e.g., via fuses.

Without overcurrent protection, the controller electronics can be damaged.

If you implement overcurrent protection for the power supply via external fuses, use the following fuses:

Table 4: Protection of the Power Supply

| 24 V Input Voltage  | Suitable Fuse               |
|---------------------|-----------------------------|
| System power supply | Max. 2 A, slow; min. 30 VDC |
| Field supply        | max. 10 A; min. 30 VDC      |

Additional information, e.g., on the type of power supply (SELV/PELV), can be found in System Manual I/O System 750/753.

#### 5.1.2 Using the Network Interfaces

As delivered, all ports are assigned to Bridge1. The "Configuration mode" is set to "DHCP."

#### One common network with one common IP address for both ports

| Bridge | Po | ort |
|--------|----|-----|
|        | X1 | X2  |
| 1      | •  | ٠   |
| 2      |    | 0   |

#### Figure 16: 1 bridge with 2 ports

Table 5: Assignment of MAC IDs and IP addresses for 1 bridge with 2 ports

| Bridge | MAC ID | IP Addr. | Port | MAC ID | Port | MAC ID |
|--------|--------|----------|------|--------|------|--------|
| 1      | 01     | 1        | X1   | 02     | X2   | 03     |

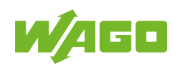

#### Two separate networks where each port has its own IP address

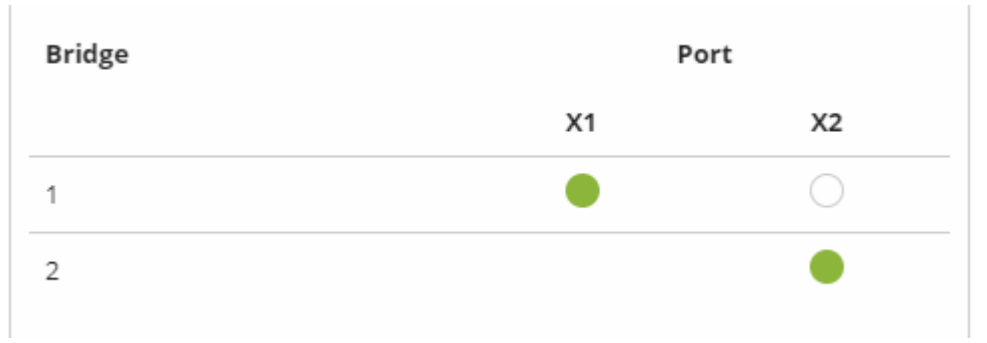

Figure 17: 2 bridges with 1/1 ports

Table 6: MAC ID and IP address assignment for 2 bridges with 1/1 ports

| Bridge | MAC ID | IP Addr. | Port | MAC ID | Port | MAC ID |
|--------|--------|----------|------|--------|------|--------|
| 1      | 01     | 1        | X1   | 01     |      |        |
| 2      | 02     | 2        |      |        | X2   | 02     |

#### 5.1.3 Using the Communication Interface

#### (i) Note

#### Attention — bus termination!

The RS-485 bus must be terminated at both ends! No more than two terminations per bus segment may be used! Terminations may not be used in stub and branch lines! Drop cables must be kept as short as possible! Operation without proper termination of the RS-485 network may result in transmission errors.

To minimize reflection at the end of the line, the RS-485 line must be connected at both ends with a line terminator. If required, one pull-up/pull-down resistor may be used as a bias network. This bias network ensures a defined level on the bus when no subscriber is active, i.e., when all subscribers are in "Tri-State".

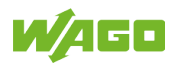

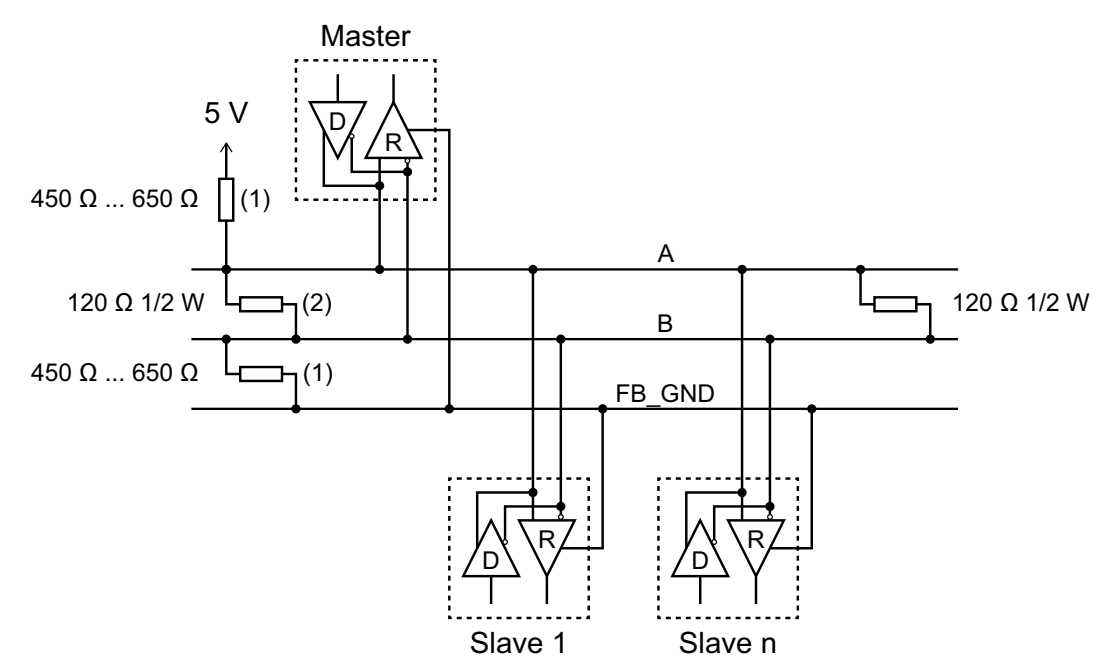

Figure 18: RS-485 Bus Termination

For easier wiring, the bias and termination resistors built into the communication interface can be activated." Observe the above information!

The external BIAS resistors (1) and the external terminating resistor (2) are only required if the built-in resistors are not enabled.

### (i) Note

#### Transmission errors in the event of inappropriate RS-485 configuration!

For baud rates lower than 115200 baud, configure the RS-485 interface with two stop bits and parity enabled (even or odd) to avoid transmission errors.

#### 5.1.4 Using the Memory Card

Use of a memory card is optional. A memory card is not included with delivery and must be ordered separately (see  $\bigcirc$  Accessories [> 18]).

Only use memory cards available from and recommended by WAGO, as these are specified for industrial applications under adverse environmental conditions and for use in this device. Compatibility with other commercially available memory cards cannot be guaranteed.

#### 5.1.5 Accessories

Table 7: Recommended Accessories

| Item No.         | Item Description                                              |
|------------------|---------------------------------------------------------------|
| Memory Cards     |                                                               |
| 758-879/000-001  | SD Memory Card; SLC NAND, 2 GB; temperature: -40 90 °C        |
| 758-879/000-2108 | SD Memory Card; pSLC-NAND; 8 GB Temperature range: -40 +90 °C |

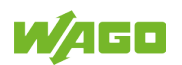

## 5.2 CODESYS V3 Compatibility

Table 8: Compatibility Overview

| Device Description | Firmware *)   | Compiler | Visualization Profile         |
|--------------------|---------------|----------|-------------------------------|
| 6.3.1.xx           | 04.06.xx (28) | 3.5.19.7 | CODESYS Visualization 4.6.0.0 |

#### \*) Notes on firmware versions:

- Not every new firmware contains a new version of the runtime environment, which is why the compiler version and visualization profile may remain unchanged.
- As a general rule, the compatibility also extends to hotfix and patch versions of the firmware, assuming only the bugfix point of the firmware version is different (example: "FW:01.02.xx(03)").

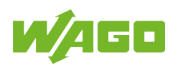

# **6** Diagnostics

### 6.1 Diagnostics via Indicators

#### 6.1.1 Diagnostics via LED Indicators – Power Supply

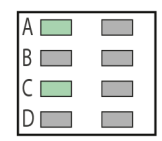

Figure 19: LED Indicators – Power Supply

The "A" (system power supply) LED indicates the following diagnostics:

Table 9: Diagnostics LED - System Power Supply

| Status | Explanation                      | Remedy                       |
|--------|----------------------------------|------------------------------|
| Green  | 24 V system power supply present |                              |
| Off    | No 24 V system power supply      | 1. Turn the power supply on. |
|        | present                          | 2. Check the power supply.   |

The "C" (field supply) LED displays the following diagnostics:

Table 10: Diagnostics LED - Field Supply

| Status | Explanation                        | Remedy                                                                         |
|--------|------------------------------------|--------------------------------------------------------------------------------|
| Green  | 24 V field power supply present    |                                                                                |
| Off    | No 24 V field power supply present | <ol> <li>Turn the power supply on.</li> <li>Check the power supply.</li> </ol> |

#### 6.1.2 Diagnostics via LED Indicators – System/Fieldbus

| U6 🚺 | SYS   |
|------|-------|
| U5 📘 | 🚺 RUN |
| U4 🔲 | 🚺 I/O |
| U3 🔲 | MS MS |
| U2 🔲 | 🚺 NS  |
| U1 🔲 | TRM   |

Figure 20: System/Fieldbus LED Indicators

The "SYS" LED indicates the following diagnostics:

#### Table 11: "SYS" Diagnostic LED

| Status           | Explanation                                                              | Remedy                                                                                                    |
|------------------|--------------------------------------------------------------------------|----------------------------------------------------------------------------------------------------|
| Green            | Ready for operation; system start completed without errors               |                                                                                                    |
| Orange           | Device startup/boot process in<br>progress and RST button not<br>pressed |                                                                                                    |
| Orange, flashing | "Fix IP Address" mode; temporary setting until next reboot               | <ol> <li>Connect to the device via the default address (192.168.1.17).</li> <li>Restart the device to restore the original value setting.</li> </ol> |

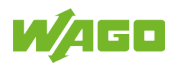

| Status               | Explanation Remedy                               |                                                                                                    |
|----------------------|--------------------------------------------------|----------------------------------------------------------------------------------------------------|
| Geen/red, flashing   | Firmware update mode                             |                                                                                                    |
| Red, flashing        | No license, evaluation period has expired        | <ul> <li>The libraries or device functions in question are ???</li> <li>shown.</li> <li>1. Activate the associated licenses immediately.</li> <li>2. Alternatively, remove the libraries or device functions from your application</li> </ul>             |
| Red/orange, flashing | No license, evaluation period not<br>yet expired | <ul> <li>The libraries or device functions in question are shown ???.</li> <li>1. Activate the associated licenses before the trial period expires.</li> <li>2. Alternatively, remove the libraries or device functions from your application.</li> </ul> |
|                      |                                                  | The device has unrestricted func-<br>tionality until the evaluation period<br>ends. Once the evaluation period<br>ends, it is no longer possible to start<br>the device without activating the<br>corresponding licenses.                                 |

The "RUN" LED displays the PLC program status with the following diagnostics:

| Status                     | Explanation                                                                                       | Remedy                                                                                                    |
|----------------------------|---------------------------------------------------------------------------------------------------|----------------------------------------------------------------------------------------------------|
| Green                      | Applications loaded and all have status "RUN"                                                     |                                                                                                    |
| Green, flashing            | No application and no boot project loaded                                                         | <ul> <li>Load an application or boot<br/>project.</li> </ul>                                                                                                    |
| Red                        | Applications loaded and all have status "STOP"                                                    | • Set the mode selector switch to<br>"RUN" to start the application.                                                                                                    |
| Geen/red, flashing         | At least one application with status<br>"RUN" and status "STOP"                                   | Start the stopped application.                                                                                                    |
| Red, goes out briefly once | Warm start reset completed                                                                        |                                                                                                    |
| Red, goes out longer once  | Cold start reset completed                                                                        |                                                                                                    |
| Red, flashing              | At least one application after excep-<br>tion (e.g., memory access error) in<br>the "STOP" status | <ol> <li>Restart the application by resetting via the mode selector switch or in the associated IDE.</li> <li>If the application cannot be started, restart the controller.</li> <li>Contact WAGO Support if the error occurs again.</li> </ol>                                                               |
| Orange/green, flashing     | Load above threshold value 1                                                                      | <ul> <li>Try to reduce the load on the system:</li> <li>Change the CODESYS program.</li> <li>Terminate any fieldbus communication that is not essential or reconfigure the fieldbuses.</li> <li>Remove any non-critical tasks from the RT area.</li> <li>Select a longer cycle time for IEC tasks.</li> </ul> |

Table 12: "RUN" Diagnostic LED

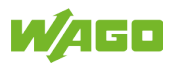

| Status | Explanation                                                                   | Remedy                                                                                                    |
|--------|-------------------------------------------------------------------------------|----------------------------------------------------------------------------------------------------|
| Orange | Runtime system in debug state<br>(breakpoint, step mode, individual<br>cycle) | <ol> <li>Resume the application in the<br/>associated IDE with step mode<br/>or start. If applicable, remove<br/>breakpoints.</li> <li>If the connection has been inter-<br/>rupted, set the mode selector<br/>switch to "STOP" and then back<br/>to "RUN" to enable the applica-<br/>tion to continue.</li> </ol> |
| Off    | No runtime system loaded                                                      | <ul> <li>Activate a runtime system, e.g.,<br/>via the WBM.</li> </ul>                                                                                                    |

#### The "I/O" LED indicates the following diagnostics:

Table 13: "I/O" Diagnostic LED

| Status                            | Explanation                                                                                                    | Remedy                                                                                                    |
|-----------------------------------|----------------------------------------------------------------------------------------------------|----------------------------------------------------------------------------------------------------|
| Green                             | Data cycle on the local bus, normal operating status.                                                                                 |                                                                                                    |
| Orange, flashing                  | Startup phase; the local bus is be-<br>ing initialized. The startup phase is<br>indicated by rapid flashing for about<br>1 2 seconds. | <ul> <li>Wait until initialization has completed.</li> </ul>                                                                                                    |
| Red                               | A hardware fault is present.                                                                                                    | Contact WAGO Support.                                                                                                    |
| Red, flashing (2 Hz)              | An error is present which it may be possible to eliminate.                                                                            | <ol> <li>First, try to eliminate the error by<br/>switching the device (power sup-<br/>ply) off and then back on.</li> <li>Check the entire node structure<br/>for any errors.</li> <li>If you cannot eliminate the error,<br/>contact WAGO Support.</li> </ol> |
| Red, flashing (flashing sequence) | There is a local bus error.                                                                                                    | <ul> <li>An explanation of the flashing sequence can be found in section "Diagnostics via Flashing Sequences."</li> <li>Follow the instructions described there.</li> </ul>                                                                                     |
| Off                               | A library was not loaded, or a library function was not called.                                                                       | Restart the device. If you cannot<br>eliminate the error, contact<br>WAGO Support.                                                                                                    |

#### The "MS" LED indicates the following diagnostics:

#### Table 14: "MS" Diagnostic LED

| Status                            | Explanation                     | Remedy                                                                                                    |
|-----------------------------------|---------------------------------|----------------------------------------------------------------------------------------------------|
| Off                               | No error                        |                                                                                                    |
| Red, flashing (flashing sequence) | There is a configuration error. | <ul> <li>An explanation of the flashing sequence can be found in section "Diagnostics via Flashing Sequences."</li> <li>Follow the instructions described there.</li> </ul> |

The "TRM" LED indicates the following diagnostics:

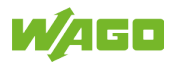

| Table | 15: E | Diagnostic | LED | "TRM" |
|-------|-------|------------|-----|-------|
|       |       |            |     |       |

| Status | Explanation                                                                           | Remedy |
|--------|---------------------------------------------------------------------------------------|--------|
| Off    | No bus termination and no BIAS<br>network enabled at the communica-<br>tion interface |        |
| Green  | Bus termination and/or BIAS net-<br>work enabled at the communication<br>interface    |        |

#### 6.1.3 Diagnostics via LED Indicators – Network Connections

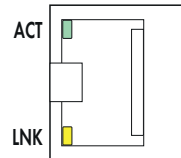

Figure 21: Network Connection LED Indicators

The "ACT" LED displays ETHERNET communications status with the following diagnostics:

Table 16: "ACT" diagnostic LED

| Status          | Explanation                      | Remedy                                                                                          |
|-----------------|----------------------------------|-------------------------------------------------------------------------------------------------|
| Off             | No network communication         | <ul> <li>If necessary, check the network<br/>connections and network set-<br/>tings.</li> </ul> |
| Green, flashing | Network communication occurring. |                                                                                                 |

The "LNK" LED displays ETHERNET connection status with the following diagnostics:

Table 17: "LNK" Diagnostic LED

| Status | Explanation                       | Remedy                                                                                          |
|--------|-----------------------------------|-------------------------------------------------------------------------------------------------|
| Off    | No network connection established | <ul> <li>If necessary, check the network<br/>connections and network set-<br/>tings.</li> </ul> |
| Yellow | Network connection established.   |                                                                                                 |

#### 6.1.4 Diagnostics via LED Indicators – Memory Card Slot

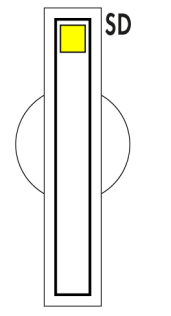

Figure 22: Memory Card Slot LED Indicator

The LED for the memory card slot displays the memory card status with the following diagnostics:

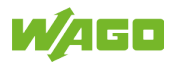

| Table 1 | 8: M | emory | Card | Slot | Diagnostic | LED |
|---------|------|-------|------|------|------------|-----|
|---------|------|-------|------|------|------------|-----|

| Status          | Explanation                                     | Remedy |
|-----------------|-------------------------------------------------|--------|
| Off             | No read or write access to the mem-<br>ory card |        |
| Flashing yellow | Read or write access to the memory card         |        |
| Yellow, steady  | Read or write access to the memory card         |        |

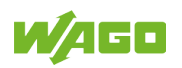

# 7 Service

### 7.1 Inserting and Removing a Memory Card

#### **Inserting a Memory Card**

- 1. Use an operating tool or screwdriver to open the transparent cover flap by folding it upwards. An error indicates where to apply the tool.
- 2. Hold the memory card as depicted in the figure below, with the contacts visible on the right and the diagonal edge upwards.
- 3. Insert the memory card into the slot provided for it in this position.
- 4. Push the memory card all the way in. When you let go, the memory card will move back a little and then snap in place (a push-push mechanism).
- 5. Push the cover flap back in by folding it downwards until it snaps in.
- 6. You can seal the closed flap through the hole in the enclosure next to the flap.

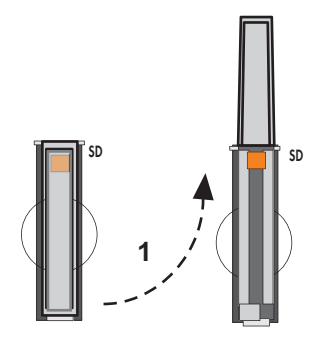

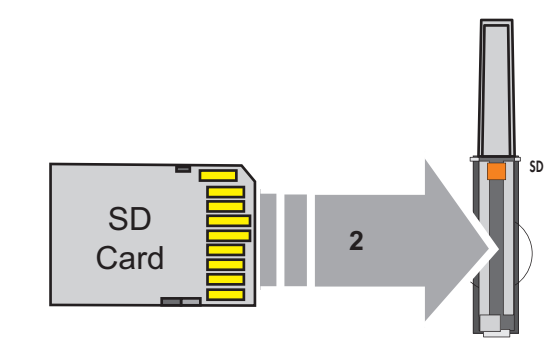

Figure 23: Inserting a Memory Card

#### **Removing a Memory Card**

- 1. Remove any seal.
- 2. Use an operating tool or screwdriver to open the transparent cover flap by folding it upwards. An error indicates where to apply the tool.
- 3. To remove the memory card, you must first push it slightly into the slot (a push-push mechanism). This releases the mechanical locking mechanism.
- 4. As soon as you let go of the memory card, the spring pushes the memory card out a bit.
- 5. Remove the memory card.
- 6. Push the cover flap back in by folding it downwards until it snaps in.

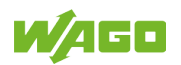

# 8 Appendix

### 8.1 Technical Data, Approvals, Guidelines and Standards

# (i) Note

#### Subject to changes!

Please also observe the further product documentation! You can generate the current datasheet at any time at: (? www.wago.com /<item number>.

#### See also

Data Sheet 750-8302 [> 27]

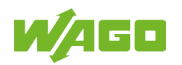

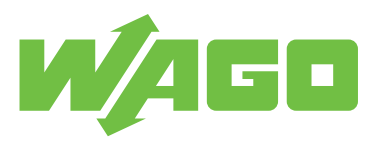

The PFC300 Controller is a compact PLC for the modular WAGO I/O System. Besides network and fieldbus interfaces, the controller supports all digital, analog and specialty modules found within the 750/753 Series.

Two ETHERNET interfaces and an integrated switch enable line topology wiring.

An integrated Webserver provides user configuration options, while displaying PFC300 status information.

Besides the processing industry and building automation, typical applications for the PFC300 include standard machinery and equipment control (e.g., packaging, bottling and manufacturing systems, as well as textile, metal and wood processing machines).

Advantages:

- Programmable per IEC 61131-3
- Programmable via CODESYS V3.5
- Direct connection of WAGO I/O Modules
- 2 x ETHERNET (configurable), RS-485
- Linux operating system with RT-Preempt patch
- Configuration via CODESYS or Web-Based Management user interface
- Maintenance-free

| Technical data                               |                                                                                                    |
|----------------------------------------------|----------------------------------------------------------------------------------------------------|
| Communications                               | ETHERNET<br>RS-485 interface<br>MQTT<br>Fieldbuses integrated into CODESYS:<br>Modbus TCP master/slave<br>Modbus (UDP), WagoAppPlcModbus Library<br>Modbus (RTU), WagoAppPlcModbus Library<br>EtherNet/IP <sup>TM</sup> Adapter (slave)<br>EtherNet/IP <sup>TM</sup> Adapter (slave)<br>EtherNet/IP <sup>TM</sup> Scanner<br>EtherCAT® Master<br>PROFINET Controller (limited)<br>OPC UA Server/Client<br>OPC UA Pub/Sub (can be installed later) |
| ETHERNET protocols                           | DHCP<br>DNS<br>NTP<br>SFTP<br>FTP<br>FTPS<br>SNMP<br>HTTP<br>HTTPS<br>SSH                                                                                                    |
| Visualization                                | Web-Visu                                                                                                    |
| Operating system                             | Real-time Linux (with PREEMPT_RT patch)                                                                                                    |
| CPU                                          | Dual Core Cortex A53 1.25 GHz                                                                                                    |
| Programming languages per IEC 61131-3        | Instruction List (IL)<br>Ladder Diagram (LD)<br>Function Block Diagram (FBD)<br>Continuous Function Chart (CFC)<br>Structured Text (ST)<br>Sequential Function Chart (SFC)                                                                                                    |
| Programming environment                      | CODESYS V3.5<br>Includes the following CODESYS features: MULTICORE, WebVisu, License for IIoT Libra-<br>ries, License for OPC UA PUB/SUB                                                                                                    |
| Configuration options                        | CODESYS V3<br>WAGO-I/O- <i>CHECK</i><br>Web-Based Management<br>CODESYS Library                                                                                                    |
| Transmission rate                            | 100/1000 Mbit/s                                                                                                    |
| Transmission medium (communication/fieldbus) | Twisted pair S-UTP; 100 $\Omega;$ Cat. 5e; 100 m maximum cable length                                                                                                    |
| Main memory (RAM)                            | 2 GB, LPDDR4 RAM                                                                                                    |
| Internal memory (flash)                      | 32 GB, eMMC Flash                                                                                                    |
| Non-volatile hardware memory                 | 128 KB                                                                                                    |
| Program memory                               | 32 MB                                                                                                    |
| Data memory                                  | 512 MB                                                                                                    |
|                                              |                                                                                                    |

# Data Sheet | Item Number: 750-8302 https://www.wago.com/750-8302

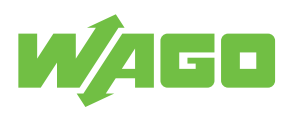

| Technical data                                    |                                                                                                    |
|---------------------------------------------------|----------------------------------------------------------------------------------------------------|
| Non-volatile software memory                      | 128 KB                                                                                                    |
| Type of memory card                               | SD, SDHC and SDXC (all guaranteed properties only valid with the WAGO memory card)                                                                                                    |
| Memory Card Slot                                  | Push-push mechanism; cover lid (sealable)                                                                                                    |
| Number of modules per node (max.)                 | 250                                                                                                    |
| Number of modules without a bus extension (max.)  | 64                                                                                                    |
| Input and output process image (internal) max.    | 1000 words/1000 words                                                                                                    |
| Input and output process image (Modbus®) max.     | CODESYS V3: 32000 words/32000 words                                                                                                    |
| Indicators                                        | LED (SYS, RUN, I/O, U1 U7) red/green/orange: Status of system, program, local data<br>bus, status programmable by user (can be used via CODESYS library); LED (A, B) green:<br>Status of system power supply, field supply |
| Supply voltage (system)                           | 24 VDC (-25 +30 %); via pluggable connector (CAGE CLAMP® connection)                                                                                                    |
| Input current (typ.) at nominal load (24 V)       | 550 mA                                                                                                    |
| Total current (system supply)                     | 1700 mA                                                                                                    |
| Supply voltage (field)                            | 24 VDC (-25 +30 %); via power jumper contacts                                                                                                    |
| Current carrying capacity (power jumper contacts) | 10 A                                                                                                    |
| Number of outgoing power jumper contacts          | 3                                                                                                    |
| Isolation                                         | 500 VDC system/field                                                                                                    |

| Connection data                               |                                                                                                    |
|-----------------------------------------------|----------------------------------------------------------------------------------------------------|
| Connection technology: communication/fieldbus | Modbus (TCP, UDP): 2 x RJ-45; Modbus RTU: 1 x D-sub 9 socket; RS-485 interface: 1 x D-sub 9 socket |
| Connection technology: system supply          | 2 x CAGE CLAMP®                                                                                    |
| Connection technology: field supply           | 6 x CAGE CLAMP®                                                                                    |
| Connectable conductor materials               | Copper                                                                                             |
| Connection type 1                             | System/field supply                                                                                |
| Solid conductor                               | 0.08 2.5 mm² / 28 14 AWG                                                                           |
| Fine-stranded conductor                       | 0.08 2.5 mm² / 28 14 AWG                                                                           |
| Strip length                                  | 8 9 mm / 0.31 0.35 inches                                                                          |
| Connection technology: device configuration   | 1 x USB-C 2.0                                                                                      |
|                                               |                                                                                                    |

| Physical data                     |                        |
|-----------------------------------|------------------------|
| Width                             | 78.6 mm / 3.094 inches |
| Height                            | 100 mm / 3.937 inches  |
| Depth                             | 71.9 mm / 2.831 inches |
| Depth from upper-edge of DIN-rail | 64.7 mm / 2.547 inches |

| Mechanical data    |                              |
|--------------------|------------------------------|
| Weight             | 207.7 g                      |
| Housing material   | Polycarbonate; polyamide 6.6 |
| Conformity marking | CE                           |
| , .                |                              |

| Environmental requirements               |                                                                                                    |
|------------------------------------------|----------------------------------------------------------------------------------------------------|
| Ambient temperature (operation)          | -25 +60 °C                                                                                                    |
| Ambient temperature (storage)            | -25 +85 °C                                                                                                    |
| Protection type                          | IP20                                                                                                    |
| Pollution degree                         | 2 per IEC 61131-2                                                                                                    |
| Operating altitude                       | without temperature derating: 0 $\dots$ 2000 m; with temperature derating: 2000 $\dots$ 5000 m (0.5 K/100 m); 5000 m (max.) |
| Relative humidity (without condensation) | 95 %                                                                                                    |
| Mounting position                        | Horizontal left, horizontal right, horizontal top, horizontal bottom, vertical top and vertical bottom                      |
| Mounting type                            | DIN-35 rail                                                                                                    |
| Vibration resistance                     | 4g per IEC 60068-2-6                                                                                                    |
| Shock resistance                         | 15g per IEC 60068-2-27                                                                                                    |

#### Data Sheet | Item Number: 750-8302

https://www.wago.com/750-8302

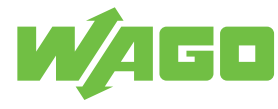

| Environmental requirements                                                     |                                                      |
|--------------------------------------------------------------------------------|------------------------------------------------------|
| EMC immunity to interference                                                   | per EN 61000-6-2, marine applications in preparation |
| EMC emission of interference                                                   | per EN 61000-6-3, marine applications in preparation |
| Exposure to pollutants                                                         | per IEC 60068-2-42 and IEC 60068-2-43                |
| Fire load                                                                      | 2.523 MJ                                             |
| Permissible $\rm H_2S$ contaminant concentration at a relative humidity $75$ % | 10 ppm                                               |
| Permissible $SO_2$ contaminant concentration at a relative humidity 75 %       | 25 ppm                                               |

#### Environmental Product Compliance

RoHS Compliance Status RoHS Exemption Compliant,With Exemption

6(c) 7(a) 7(c)-l 7(c)-ll

Subject to changes. Please also observe the further product documentation!

# **List of Tables**

| Table 1  | Pin Assignment of Communication Interface                        | 8  |
|----------|------------------------------------------------------------------|----|
| Table 2  | Mode Selector Switch                                             | 11 |
| Table 3  | Access Rights for WBM Pages                                      | 13 |
| Table 4  | Protection of the Power Supply                                   | 16 |
| Table 5  | Assignment of MAC IDs and IP addresses for 1 bridge with 2 ports | 16 |
| Table 6  | MAC ID and IP address assignment for 2 bridges with 1/1 ports    | 17 |
| Table 7  | Recommended Accessories                                          | 18 |
| Table 8  | Compatibility Overview                                           | 19 |
| Table 9  | Diagnostics LED – System Power Supply                            | 20 |
| Table 10 | Diagnostics LED – Field Supply                                   | 20 |
| Table 11 | "SYS" Diagnostic LED                                             | 20 |
| Table 12 | "RUN" Diagnostic LED                                             | 21 |
| Table 13 | "I/O" Diagnostic LED                                             | 22 |
| Table 14 | "MS" Diagnostic LED                                              | 22 |
| Table 15 | Diagnostic LED "TRM"                                             | 23 |
| Table 16 | "ACT" diagnostic LED                                             | 23 |
| Table 17 | "LNK" Diagnostic LED                                             | 23 |
| Table 18 | Memory Card Slot Diagnostic LED                                  | 24 |

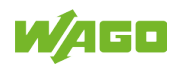

# **List of Figures**

| Figure 1  | View                                                      | 6  |
|-----------|-----------------------------------------------------------|----|
| Figure 2  | Wiring Interface                                          | 7  |
| Figure 3  | Network Interfaces (RJ45)                                 | 7  |
| Figure 4  | USB Service Port                                          | 8  |
| Figure 5  | Communication Interface                                   | 8  |
| Figure 6  | Communication interface, bus termination and bias network | 9  |
| Figure 7  | Power Jumper Contacts                                     | 9  |
| Figure 8  | Memory Card Slot                                          | 9  |
| Figure 9  | LED Indicators – Power Supply                             | 10 |
| Figure 10 | System/Fieldbus LED Indicators                            | 10 |
| Figure 11 | Network Connection LED Indicators                         | 11 |
| Figure 12 | Memory Card Slot LED Indicator                            | 11 |
| Figure 13 | Mode Selector Switch                                      | 11 |
| Figure 14 | Reset Button                                              | 12 |
| Figure 15 | Schematic Circuit Diagram                                 | 12 |
| Figure 16 | 1 bridge with 2 ports                                     | 16 |
| Figure 17 | 2 bridges with 1/1 ports                                  | 17 |
| Figure 18 | RS-485 Bus Termination                                    | 18 |
| Figure 19 | LED Indicators – Power Supply                             | 20 |
| Figure 20 | System/Fieldbus LED Indicators                            | 20 |
| Figure 21 | Network Connection LED Indicators                         | 23 |
| Figure 22 | Memory Card Slot LED Indicator                            | 23 |
| Figure 23 | Inserting a Memory Card                                   | 25 |

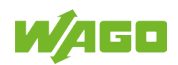

WAGO GmbH & Co. KG Postfach 2880 · D - 32385 Minden Hansastraße 27 · D - 32423 Minden 

Headquaters Sales Order Service Fax

+49 571/887 – 0 +49 (0) 571/887 – 44 222 +49 (0) 571/887 – 44 333 +49 571/887 – 844169

WAGO is a registered trademark of WAGO Verwaltungsgesellschaft mbH. Copyright – WAGO GmbH & Co. KG – All rights reserved. The content and structure of the WAGO websites, catalogs, videos and other WAGO media are subject to copyright. Distribution or modification of the contents of these pages and videos is prohibited. Furthermore, the content may neither be copied nor made available to third parties for commercial purposes. Also subject to copyright are the images and videos that were made available to WAGO GmbH & Co. KG by third parties.